#### The main page of the journal

The main page of the journal "Bulletin of Toraighyrov University. Economic series" contains information about the publishing house, the goal, the scientific field of the journal, and release frequency.

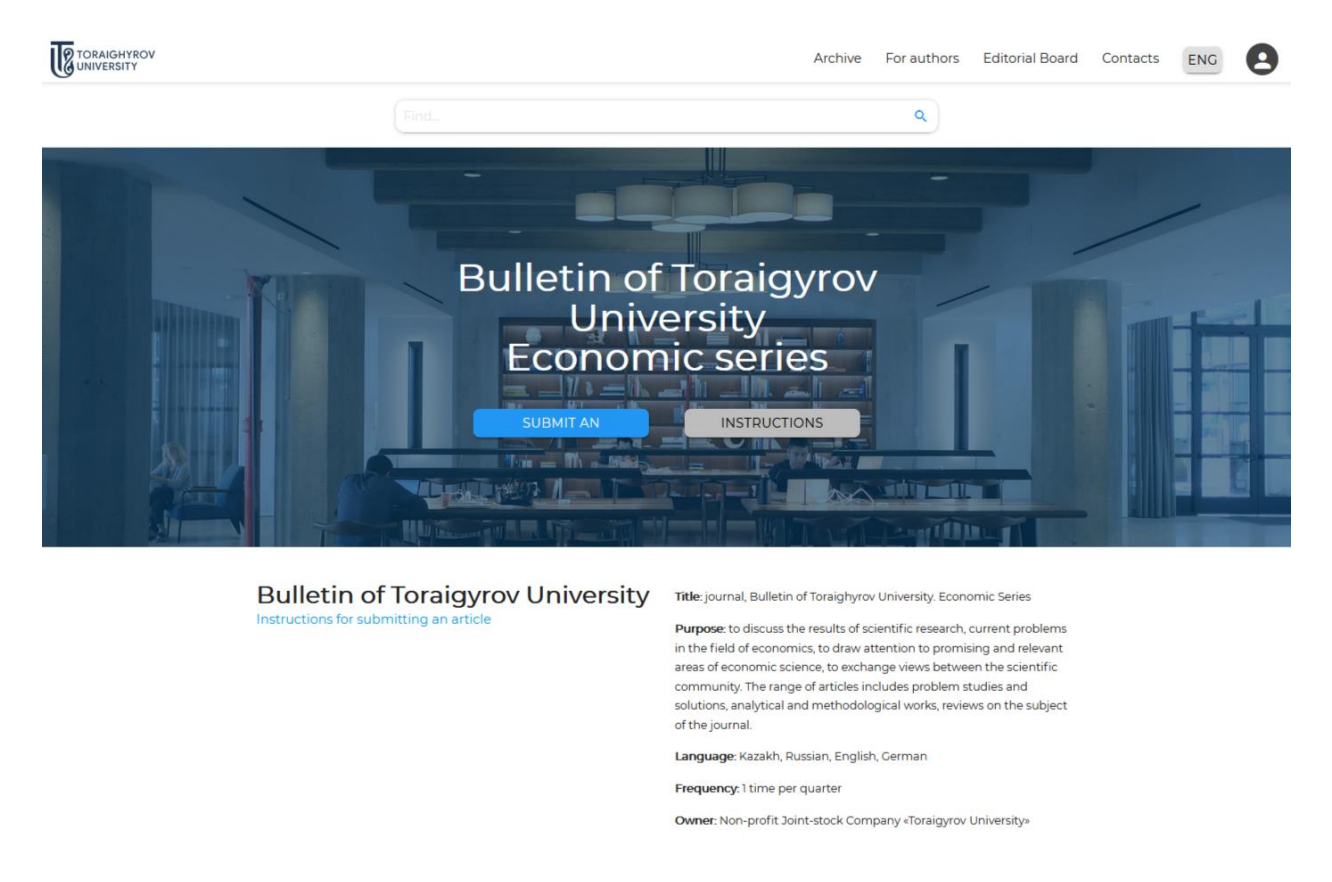

The journal's website is available in three languages: Russian, Kazakh and English.

Archive section contains an archive of the issues and archive of articles that are available for download.

**For authors** section contains information on the requirements for the proposed articles, a sample of a formatted article, peer review rules, publication fees, publication ethics, and rules for authors and editorial policy.

**Editorial board** section contains information about the editorial board of the journal.

**Contacts** section contains information about the editor-in-chief, deputy editor-in-chief and executive secretary (phone numbers, e-mails and location).

## **Registration for article submission**

To submit an article for publication, you must register on the website.

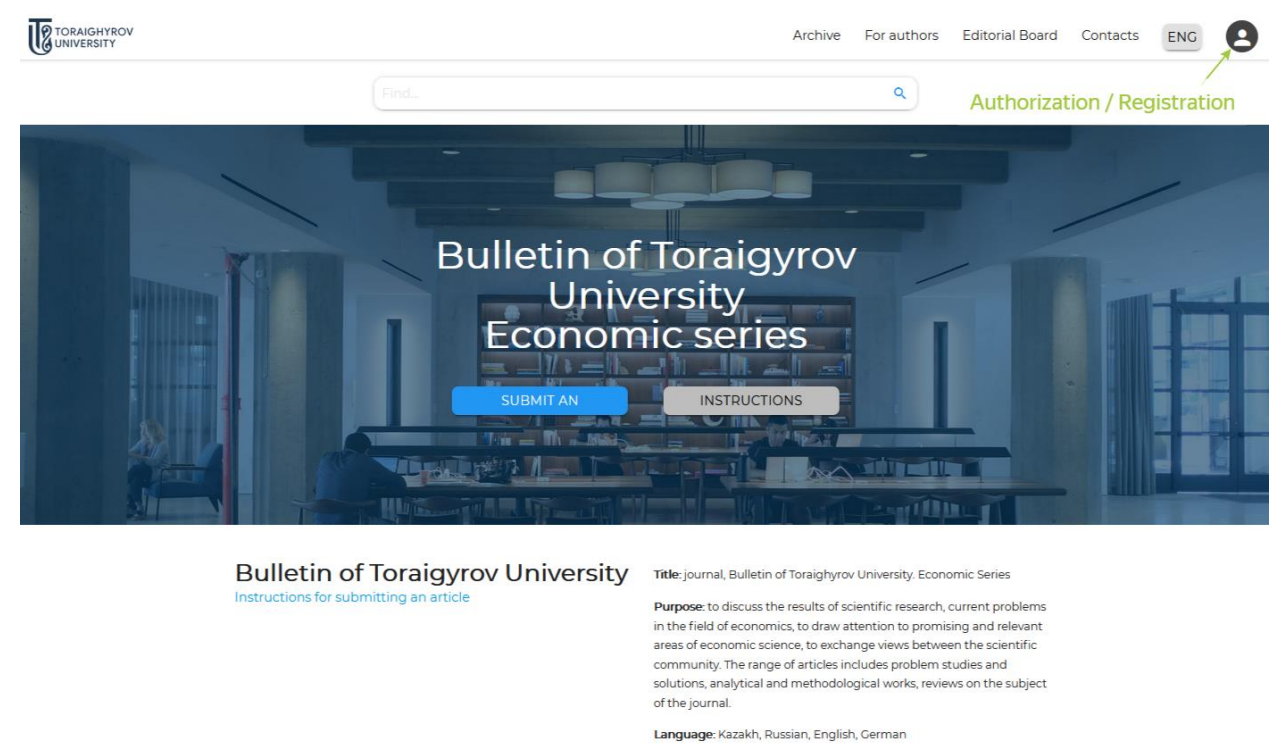

Frequency: 1 time per quarter

## To register, fill in the required fields in the **Registration** form.

| C |                                                                    |  |
|---|--------------------------------------------------------------------|--|
|   | ← Back                                                             |  |
|   | Registration                                                       |  |
|   | Full name                                                          |  |
|   | City                                                               |  |
|   | Place of work                                                      |  |
|   | E-mail                                                             |  |
|   | Password                                                           |  |
|   | Enter your password again                                          |  |
|   | Я не робот КСАРТСНА<br>Конфизиональность - Тоталия и сотольнования |  |
|   | REGISTER NOW                                                       |  |
|   |                                                                    |  |

Publishing House «Toraighyrov University», kab. 1 140008, Kazakhstan, Pavlodar, Lomova str., 64 8(7182) 67-36-69, (inside 1147) E-mail: kereku@tou.edu.kz After filling, click on the **REGISTER** button, then after receiving confirmation letter on your email, you need to follow the link to activate your account.

#### Article submission

To submit an article to the scientific journal "Science and Technology of Kazakhstan", you must register first. If you have a login and password, you can log on through **Authorization** form.

| TORAIGHYROV<br>UNIVERSITY                                                  |                                                                                  | ENG                                                                        |
|----------------------------------------------------------------------------|----------------------------------------------------------------------------------|----------------------------------------------------------------------------|
|                                                                            | Authorization<br>E-mail                                                          |                                                                            |
|                                                                            | Password SIGN IN                                                                 |                                                                            |
|                                                                            |                                                                                  |                                                                            |
|                                                                            |                                                                                  |                                                                            |
| TORAIGHYBOV<br>DWIERSTY<br>Publishing House «Toraighyrov University», kab. | Journals<br>Bulletin of Toraigyrov University - Economic seri<br>Editorial Board | Contacts   ies 8(7182) 67-36-69, (inside 1147)   E-mail: kereku@tou.edu.kz |

To reset your password, you can use the **Forgot your password?** button.

Authors can see their submitted articles, status and available options in their accounts in My articles $\rightarrow$ Submitted articles tabs. Authors are required to track the process of checking the article in their personal accounts.

Before submitting an article, you should read the details under the Authors tab.

E-mail: kereku@tou.edu.kz

| Мои статьи         |                                     |          |
|--------------------|-------------------------------------|----------|
| SUBMIT ARTICLE     |                                     |          |
| Submitted Articles | Published Articles                  |          |
|                    |                                     |          |
|                    |                                     |          |
|                    |                                     |          |
|                    |                                     |          |
|                    |                                     |          |
|                    |                                     |          |
|                    |                                     |          |
| RAIGHYROV          | Journals                            | Contacts |
| VERSITY            | Pullatin of Taraim revel Iniversity |          |

To submit an article, you must click on the **Submit your article** button in your personal account or on the main page of the journal.

An information window will open for submitting an article to the journal. In this window, you must provide the following information about the article (fill all fields):

### ✓ Article title

✓ **Authors** (When filling in the field it is necessary to write the name of each of the coauthors in a separate cell by pressing Enter button)

#### ✓ Scientific field of the article

✓ Article file (When uploading an article file, you must specify the file name in the following format: Last Name\_Initial\_Article, for example Ivanov\_IV\_Article.docx)

✓ Article file without mentioning the authors (When uploading an article file without specifying the author for review, it is necessary to remove the full name of the author and co-authors, affiliation, and information about the authors in three languages from the text of the article. The title format should be: No\_authors\_Article)

#### ✓ Interstate Rubricator of Scientific and Technical Information

- ✓ Article language
- ✓ Abstract

✓ **Keywords** (When filling in the fields, type each keyword and /or phrase into a separate cell by pressing Enter button)

#### ✓ Consent to release article into the public domain.

It is necessary to double check all fields and click Save.

|                                                             | ← Back                                         |                                                                           |                                                     |                 |
|-------------------------------------------------------------|------------------------------------------------|---------------------------------------------------------------------------|-----------------------------------------------------|-----------------|
|                                                             | Article Inform                                 | ation                                                                     |                                                     |                 |
|                                                             | Article title                                  |                                                                           |                                                     |                 |
|                                                             | Authors<br>(Add )                              |                                                                           |                                                     |                 |
|                                                             | Direction of the article<br>Choose a direction |                                                                           | ,                                                   |                 |
|                                                             | Article file                                   |                                                                           |                                                     |                 |
|                                                             | An article file that                           | does not contain the author's name is required fi                         | or blind review                                     |                 |
|                                                             | Article file witho                             | ut specifying the author                                                  |                                                     |                 |
|                                                             | МРНТИ                                          |                                                                           |                                                     |                 |
|                                                             | Article language<br>Select the language (      | of the article                                                            | .*                                                  |                 |
|                                                             | Annotation                                     |                                                                           |                                                     |                 |
|                                                             | Keywords<br>(Add))                             |                                                                           |                                                     |                 |
|                                                             | I agree to the plac                            | ement of the published article in the public dom                          | ain                                                 |                 |
|                                                             |                                                | SAVE                                                                      |                                                     |                 |
| TORAIGHYROV                                                 |                                                | Journals                                                                  | Contacts                                            |                 |
| Publishing House «Toral<br>kab. 1<br>140008, Kazakhstan, Pa |                                                | Bulletin of Toraigyrov University -<br>Economic series<br>Editorial Board | 8(7182) 67-36-69, (inside<br>E-mail: kereku@tou.edu | : 1147)<br>J.kz |
|                                                             |                                                |                                                                           |                                                     |                 |

You can check your submitted articles in the Submitted Articles tab:

a) if the column is highlighted yellow, then the article is awaiting examination,

b) if the column is highlighted green, then the article passed examination successfully,

c) if the column is highlighted red, then the article did not pass examination, and was sent for author's revision.

|                                                                 | Archive    | For authors | Editorial Board | Contacts | ENG |  |
|-----------------------------------------------------------------|------------|-------------|-----------------|----------|-----|--|
| The article has been sent for review                            |            |             |                 |          |     |  |
| My articles                                                     |            |             |                 |          |     |  |
| SUBMIT ARTICLE                                                  |            |             |                 |          |     |  |
| Submitted Articles Published Articles                           | _          |             | DUBUSH          |          |     |  |
| Checking the article structure for compliance with technical re | quirements | REFUSAL TO  | FUBLISH         |          |     |  |
|                                                                 |            |             |                 |          |     |  |
|                                                                 |            |             |                 |          |     |  |
|                                                                 |            |             |                 |          |     |  |

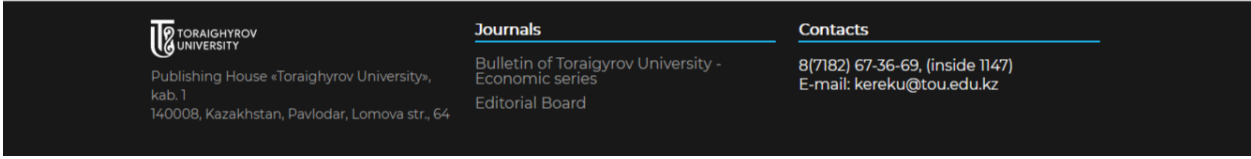

# a) article is awaiting examination

|                       |                                 | Archive          | For authors        | Editorial Board | Contacts | ENG | Ħ |
|-----------------------|---------------------------------|------------------|--------------------|-----------------|----------|-----|---|
| My articles           |                                 |                  |                    |                 |          |     |   |
| SUBMIT ARTICLE        |                                 |                  |                    |                 |          |     |   |
| Submitted Articles    | Published Articles              |                  |                    |                 |          |     |   |
| Формирование р        | азвитой личности                |                  | REFUSAL            | TO PUBLISH      |          |     |   |
| ✓ Checking the articl | e structure for compliance with | technical req    | uirements          |                 |          |     |   |
| Checking the articl   | e for compliance with the topic | , the profile of | the journal, initi | al assessment   |          |     |   |
|                       |                                 |                  |                    |                 |          |     |   |
|                       |                                 |                  |                    |                 |          |     |   |
|                       |                                 |                  |                    |                 |          |     |   |

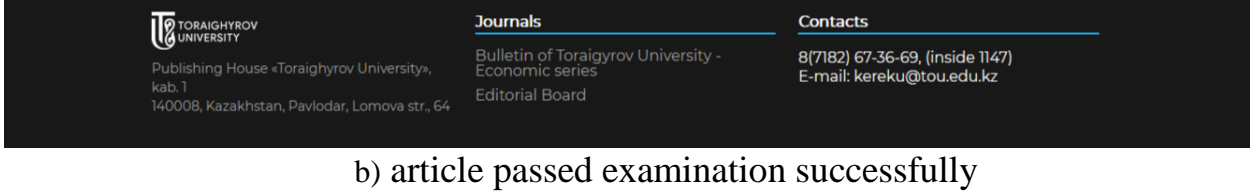

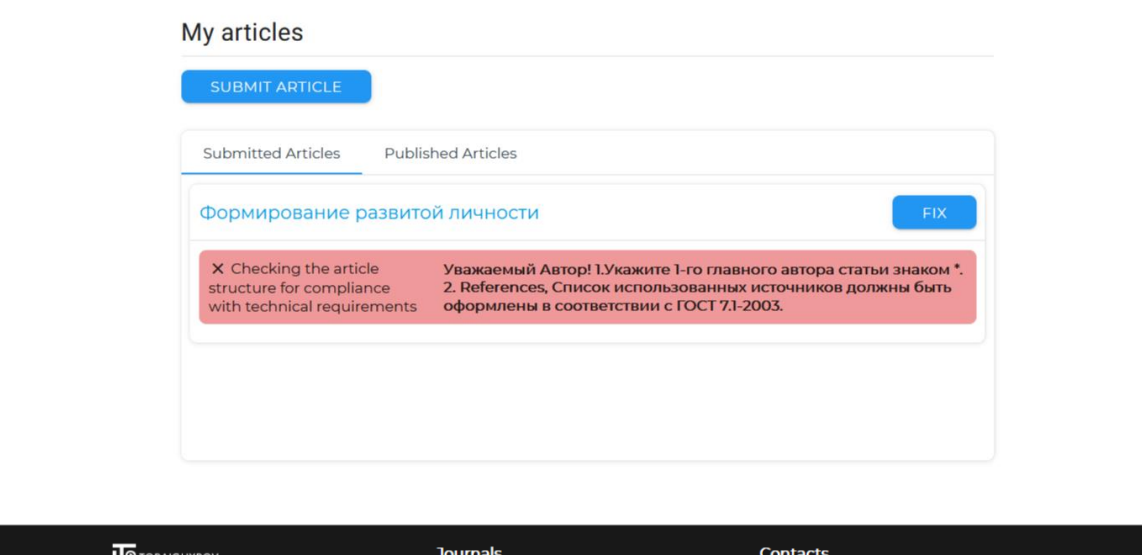

| TORAIGHYROV                                                                                           | Journals                                                                  | Contacts                                                     |
|----------------------------------------------------------------------------------------------------|---------------------------------------------------------------------------|--------------------------------------------------------------|
| Publishing House «Toraighyrov University»,<br>kab. 1<br>140008, Kazakhstan, Pavlodar, Lomova str., 64 | Bulletin of Toraigyrov University -<br>Economic series<br>Editorial Board | 8(7182) 67-36-69, (inside 1147)<br>E-mail: kereku@tou.edu.kz |

c) article did not pass examination and was sent for author's revision.

After submission, the article goes through the following stages:

✓ Checking the structure of the article for compliance with technical requirements

✓ Checking the article for compliance with the subject, profile of the journal and initial assessment

✓ Checking the article in the anti-plagiarism system

✓ Peer Review

✓ Consideration of the article by the editor-in-chief and the editorial

board

Payment verification

**Publication.** 

As the article passes the aforementioned steps, its status will change in your account.

**Checking the structure of the article:** the technical editor checks the correctness of the information provided by the Author, the correctness of the formatting of the article according to the requirements of the journal.

Checking the article for compliance with the subject, profile of the journal: the article is checked for compliance with the scientific field of the journal.

**Checking the article in the anti-plagiarism system:** the article is checked for borrowed ideas and citations. The degree of originality of the article must be at least 60%. An anti-plagiarism report file is available.

**Peer Review:** the article is sent to blind double peer review.

In the course of the peer review of the scientific article, the reviewer can:

- recommend the article for publication;

- recommend the article to be accepted with revision;
- recommend to reject the article.

Comments and suggestions of reviewers (without specifying their personal data) are sent to the author

**Consideration of the article by the editor-in-chief and the editorial board:** the editorial board decides whether to accept or reject the publication, based on the results of the peer review.

**Payment verification:** the reception of the payment on the current account is verified.

Payment receipt is provided after the article is accepted for publication. Details for payment can be found in **For authors** $\rightarrow$  **Publication fees** tab.

The scanned payment confirmation must be submitted as .jpg/jpeg or .pdf file. The receipt of payment must contain the date of payment and *for publication* note.

|                              |                                                                                        |                                               | Archive         | For authors   | Editorial Board                | Contacts | ENG |  |
|------------------------------|----------------------------------------------------------------------------------------|-----------------------------------------------|-----------------|---------------|--------------------------------|----------|-----|--|
|                              | My articles                                                                            |                                               |                 |               |                                |          |     |  |
|                              | SUBMIT ARTICLE                                                                         |                                               |                 |               |                                |          |     |  |
|                              | Submitted Articles Published                                                           | d Articles                                    |                 |               |                                |          |     |  |
|                              | Формирование развитой л                                                                | пичности                                      |                 | REFUSAL TO    | PUBLISH                        |          |     |  |
|                              | ✓ Checking the article structure                                                       | for compliance with technical requiremer      | nts             |               |                                |          |     |  |
|                              | ✓ Checking the article for comp                                                        | iance with the topic, the profile of the jour | rnal, initial a | ssessment     |                                |          |     |  |
|                              | ✓ Checking an article for anti-pla                                                     | agiarism                                      |                 | Файл а        | антиплагиата                   |          |     |  |
|                              | ✓ Article review                                                                       |                                               | F               | ецензия 1     | Рецензия 2                     |          |     |  |
|                              | $\checkmark$ Review of the article by the ed                                           | itor-in-chief and editorial board             |                 |               |                                |          |     |  |
|                              | ✓ Payment verification                                                                 |                                               |                 |               | Файл оплаты                    |          |     |  |
|                              | ✓ Publishing an article                                                                |                                               |                 |               |                                |          |     |  |
|                              |                                                                                        |                                               |                 |               |                                |          |     |  |
|                              |                                                                                        |                                               |                 |               |                                |          |     |  |
| -                            |                                                                                        |                                               | -               |               |                                |          |     |  |
|                              | AIGHYROV<br>/ERSITY                                                                    |                                               | 0//             |               | (in .:                         |          |     |  |
| Publish<br>kab. 1<br>140008. | ing House «Toraighyrov University»,<br>, Kazakhstan, Pavlodar, Lomov <u>a str., 64</u> | Economic series<br>Editorial Board            | 8()<br>E-r      | mail: kereku@ | , (inside 1147)<br>itou.edu.kz |          |     |  |
|                              |                                                                                        |                                               |                 |               |                                |          |     |  |

**Publication:** the article receives a registered DOI number and the article is published in the journal.

Authors can download a reprint of the article and the journal issue in .pdf format in their personal accounts through **My articles** $\rightarrow$ **Published articles** page. Also, under the **Archive** tab the journal issue and the reprint of the article are available for download.

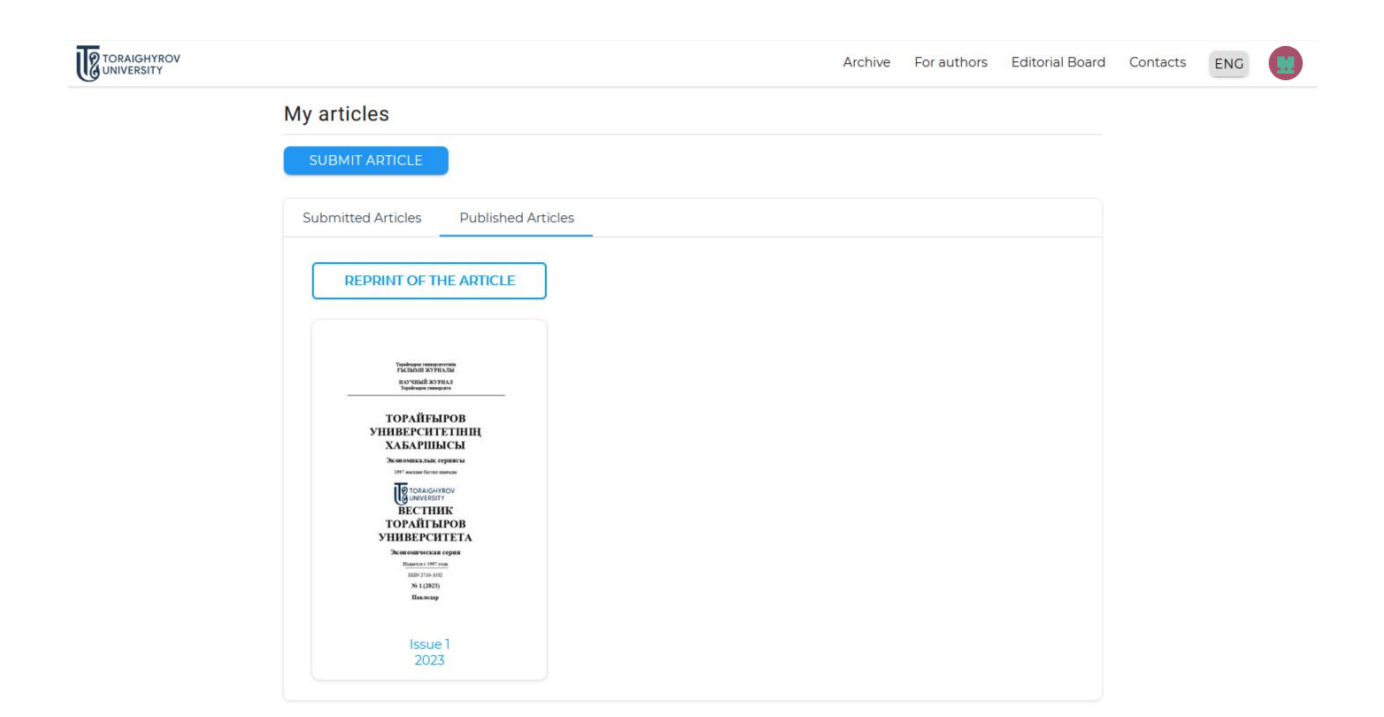

# JournalsContactsPublishing House «Toraighyrov University»,<br/>kab. 1<br/>140008, Kazakhstan, Pavlodar, Lomova str., 64Bulletin of Toraigyrov University -<br/>Economic series8(7182) 67-36-69, (inside 1147)<br/>E-mail: kereku@tou.edu.kz

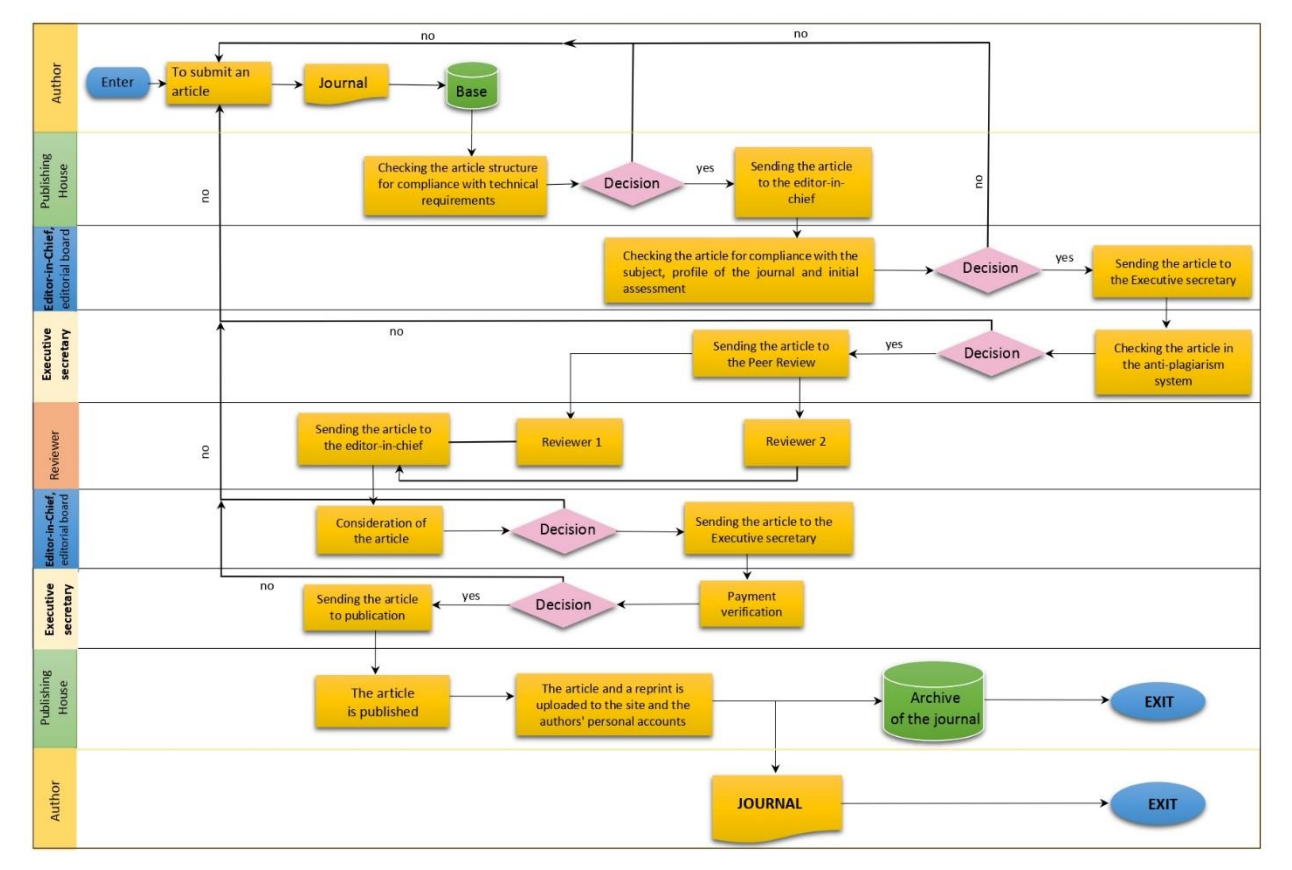

The process of accepting and publishing an article in a scientific journal "Bulletin of Toraighyrov University. Economic series"

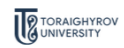

My articles

| SUBMIT ARTICLE                                                                                  |       |
|-------------------------------------------------------------------------------------------------|-------|
| Submitted Articles Published Art                                                                | icles |
| REPRINT OF THE ARTICLE                                                                          |       |
| Tabalagan Interpretation<br>FALTABATI AT YOU AL<br>REV TABATI AT YOU AL<br>Tabahayan Interpreta |       |
| ТОРАЙҒЫРОВ<br>УНИВЕРСИТЕТІНІҢ<br>ХАБАРШЫСЫ                                                      |       |
| Голиснико<br>Вестник<br>Торайгыров<br>Университета                                              |       |
| Панетон 1977 года<br>1880 г. Токо 1980<br>№ 1 (1982)<br>Панетор                                 |       |
| Issue 1<br>2023                                                                                 |       |
|                                                                                                 |       |

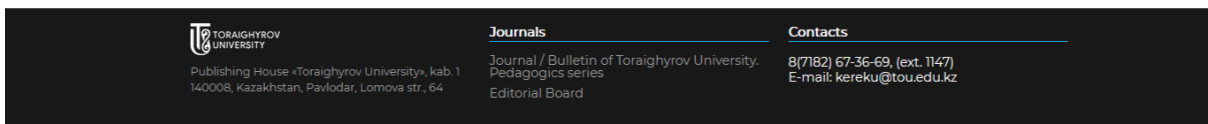